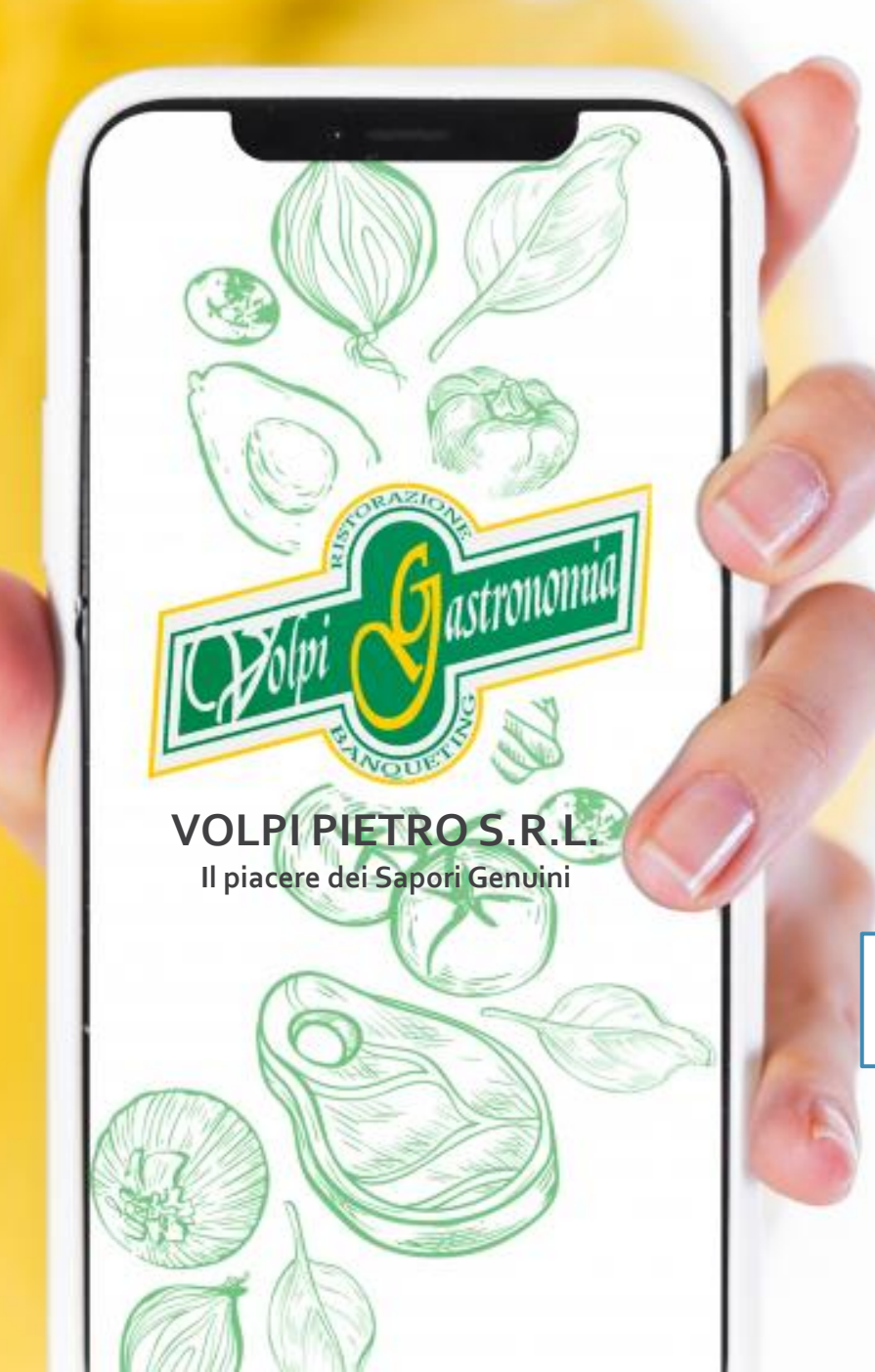

COMUNE DI CASALE CREMASCO -VIDOLASCO

# MODALITÀ ISCRIZIONI ON-LINE

RISTORAZIONE SCOLASTICA 2024/2025

Data apertura iscrizioni 12/06/2024 Data chiusura iscrizioni 28/08/2024

## Come effettuare l'iscrizione al servizio mensa?

| 1 Nel caso di nuova<br>seguente link <u>htt</u>                                 | a iscrizione, il genitore si collegherà al Portal<br>ps://casalecremasco.ristonova.it/po<br>bottone blu "Iscrizione On Line"                                                                                                    | e Genitori al  ortale/                       | row.srt  |                                                                                                    |                        |
|---------------------------------------------------------------------------------|----------------------------------------------------------------------------------------------------|----------------------------------------------|----------|----------------------------------------------------------------------------------------------------|------------------------|
|                                                                                 | bottone bio iscrizione on Line .                                                                                                    | Username<br>Password                         | Login    |                                                                                                    |                        |
| 2 Dopo aver clicca<br>fleggare la dichi<br>servizio mensa e<br>genitore o tutor | to sul pulsante iscrizione on line, il genitore d<br>arazione di accettazione privacy policy e le co<br>e cliccare Avanti. Comparirà la finestra Regist<br>e. Si dovrà compilare tutti i campi e cliccare A                                                                                                    | dovrà<br>ondizioni del<br>razione<br>Avanti. | Den Line | Privacy Registrazione Fine                                                                                                    |                        |
|                                                                                 | Privacy Registrazione Fine<br>Benvenuti al servizio di registrazione on-line al servizio mensa scolastica                                                                                                    |                                              |          | Registrazione genitore o tutore che<br>Nome (*)<br>Cognome (*)                                                                                 | e paghera' il servizio |
| Username<br>Password                                                            | Istruzioni per la compilazione<br>ATTENZIONE: Se hai gia' le credenziali di accesso al portale inseriscile direttamente nel riquadro a<br>sinistra per recuperare i dati anagrafici, confermare l'iscrizione, iscrivere nuovi figli o revocare<br>l'iscrizione per chi non fruisce piu' del servizio. Se non le ricordi puoi fartele rispedire cliccando a<br>sinistra su "Non riesci ad accedere al tuo account?"<br>Se ti iscrivi al portale per la prima volta, scarica le istruzioni, compila reami sottostanti e clicca su<br>"Avanti" | Usernan<br>Passwor<br>Iscrizio               | ne Login | Codice fiscale (*)<br>Numero documento d'identita' (*)<br>Rilasciato da (*)<br>Data di rilascio (*)<br>Indirizzo posta elettronica (Email) (*) | Comune di Milano       |
| Iscrizione On Line                                                              | Leggi la Privacy Policy         Dichiaro di aver preso visione e di accettare la privacy policy (*)         Dichiaro di aver preso visione e di accettare le condizioni descritte nel modulo informativo per il servizio di mensa (*)         Avanti                                                                                                    |                                              |          | Conferma Email (*)<br>Avanti Annulla                                                                                                    |                        |

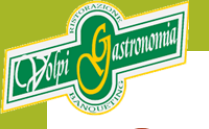

Comparirà la comunicazione di avvenuta registrazione. Il genitore riceverà una mail per l'autenticazione e dovrà cliccare sul link ricevuto per confermare la registrazione

|                         | Privacy Registrazione Fine                                                                                                    |
|-------------------------|----------------------------------------------------------------------------------------------------|
|                         | Registrazione al portale riuscita.<br>Una email e' stata inviata all'indirizzo:                                                   |
| Username Password Login | Verificare l'email nella casella di posta e seguire le istruzioni per la validazione dell'account.           Fine         Annulla |
| Iscrizione On Line      |                                                                                                    |

#### Registrazione On-Line

no-reply=novasrl.mailgun.org@mg.ristonova.it per conto di no A Info Volpi Ristorazione

(i) Non è stato possibile verificare l'identità del mittente. Fare clic qui per altre informazioni. Il mittente effettivo di questo messaggio è diverso da quello normale. Fare clic qui per altre informazioni.

Gentile utente, Per terminare la validazione dell'account visitare questo indirizzo: http://memocineme.ristonova.it/novaportal/Novaportal.html? operation=requestconfirm&key=ffa43a3e65508f4c295488038673630c

Dopo la validazione verra' inviata una mail con le credenziali

## 4

Una volta effettuata l'autenticazione il genitore riceverà una seconda mail contenente le credenziali provvisorie per accedere al sito ed effettuare l'iscrizione.

| Registrazione On-Line: Validazione terminata                                                                                                    | Internet Descent   |      |
|----------------------------------------------------------------------------------------------------|--------------------|------|
| ? no-reply=novasrl.mailgun.org@mg.ristonova.it per conto di no<br>A Info Volpi Ristorazione $\bigcirc$ $\bigcirc$ $\bigcirc$ $\bigcirc$ $\bigcirc$ $\bigcirc$ $\bigcirc$ $\bigcirc$ $\bigcirc$ $\bigcirc$                                                                                   |                    | Sint |
| (i) Non è stato possibile verificare l'identità del mittente. Fare clic qui per altre informazioni.<br>Il mittente effettivo di questo messaggio è diverso da quello normale. Fare clic qui per altre informazioni.<br>Le interruzioni di riga in eccesso sono state rimosse dal messaggio. |                    |      |
| Validazione terminata e' possibile accedere al portale con le nuove credenziali riportate di seguito                                                                                                    | Username tmp116    |      |
| User: up116                                                                                                    | Password           |      |
| ATTRAZIONE la andemieli qui fornite cono temporaneo par la prime isorizione. Ad esite della seguelida                                                                                                    | Login              |      |
| riceveral una mail con le credenziali definitive della propria area riservata.                                                                                                    | Iscrizione On Line |      |

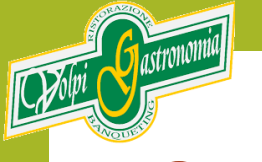

### Cliccare sul pulsante Servizi Scolastici Iscrizioni

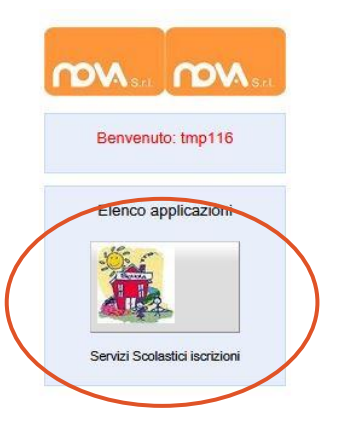

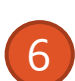

Il genitore dovrà compilare tutti e tre i campi. Una volta che saranno presenti le 3 V verdi il genitore dovrà cliccare sul pulsante Invia iscrizione. L'ufficio iscrizioni Volpi provvederà ad accettare l'iscrizione e invierà le credenziali definitive tramite mail.

#### SchoolParent 09.04.20 Iscrizione Esci

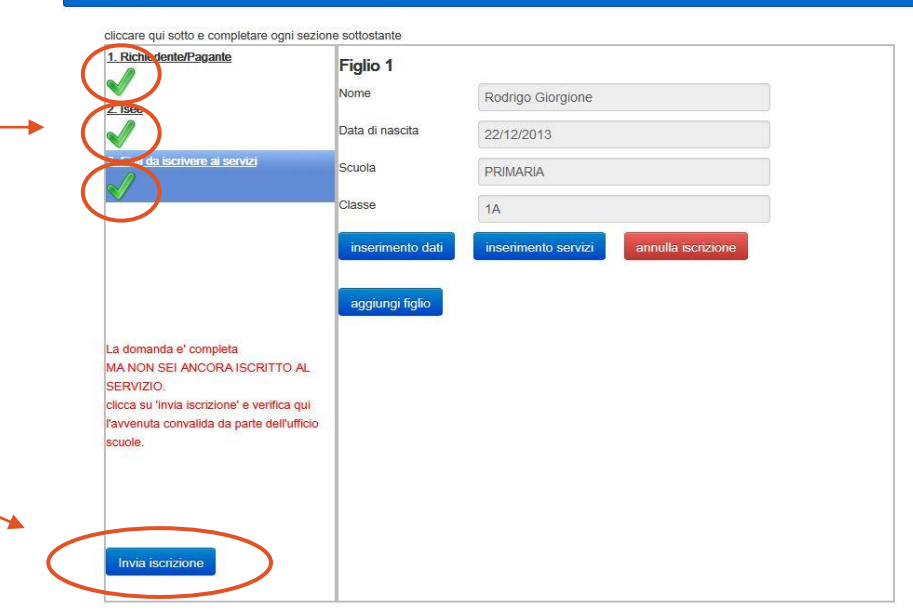

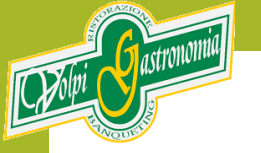

## SI RICORDA CHE IL SERVIZIO RISTORAZIONE SCOLASTICA E' IN MODALITA' <u>PREPAGATA</u>. PRIMA DI USUFRUIRE DEL SERVIZIO E' NECESSARIO RICARICARE LA POSIZIONE DELL'UTENTE.

PER QUALSIASI INFORMAZIONE O ASSISTENZA E' POSSIBILE CHIAMARE IL NUMERO 0371 90061 DAL LUNEDI' AL VENERDI' DALLE ORE 10,30 ALLE ORE 16,30